### FONCTIONNEMENT DU POSTE

# POLYCOM VVX 600

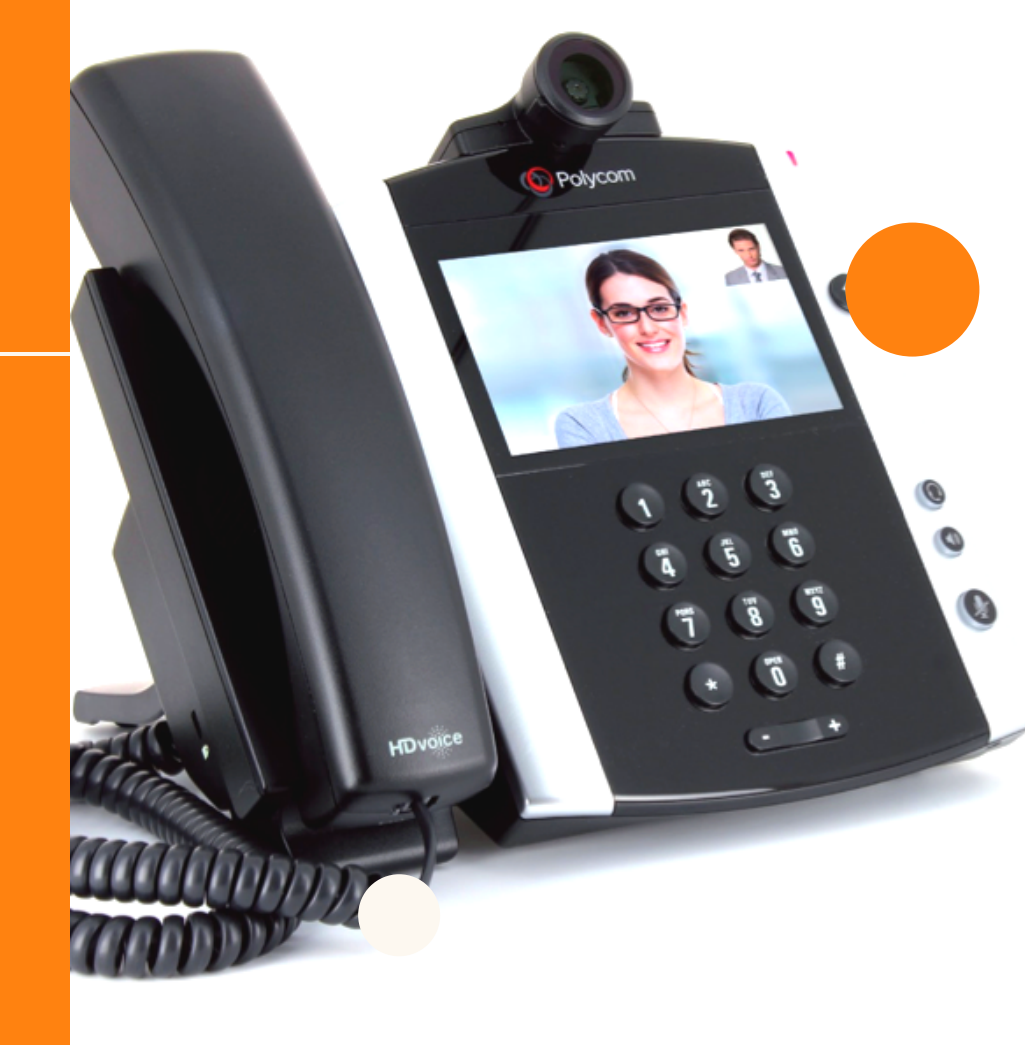

## XiVO

SOLUTIONS

### lcônes du téléphone et indicateur de statut

Indicateur de statut des lignes, deux barres rouges indiquent un appel en attente et deux barres vertes indiquents un appel en cours

Statut "Ne pas Déranger" actif

Alerte du téléphone

Login invalid

- Ligne partagée
- Ligne partagée avec un appel en attente
- Appel transféré
- Accès au journal d'appels
- Accès à la messagerie
- Indicateur de présence (Disponible)
- Indicateur de présence (Occupé)
- Indicateur de présence (Absent)
- Indicateur de présence (Ne pas Déranger)
- Indicateur de présence (Hors ligne)
- Indicateur de présence (Sans information)

Casque Bluetooth branché et connecté (VVX600 seulement)

| <b>&amp;</b> _ | Ligne enregistrée                            |
|----------------|----------------------------------------------|
| <b>\$</b> _    | Ligne non enregistrée                        |
|                | Transfert d'appel                            |
| HD             | Appel utilisant la HD Polycom                |
| ↓<br>×●        | Appel en attente                             |
| <b>₽</b>       | Appel entrant                                |
| <u>s</u>       | Appel entrant                                |
|                | Conférence active                            |
| • <b>[</b>     | Clé USB connectée                            |
| ●₽             | Enregistrement en cours ou en pause (VVX500) |
| ₽₽             | Enregistrement en pause (VVX600)             |
| Rt             | Enregistrement en cours (VVX600)             |
| <b>&gt;</b>    | Appel transféré                              |
|                | Appel reçu                                   |
| ×              | Appel manqué                                 |
| *              | Bluetooth Disponible (VVX600)                |

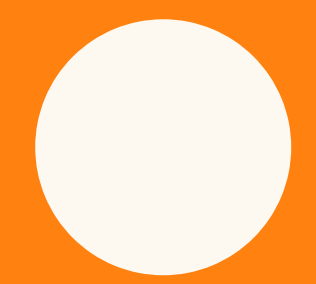

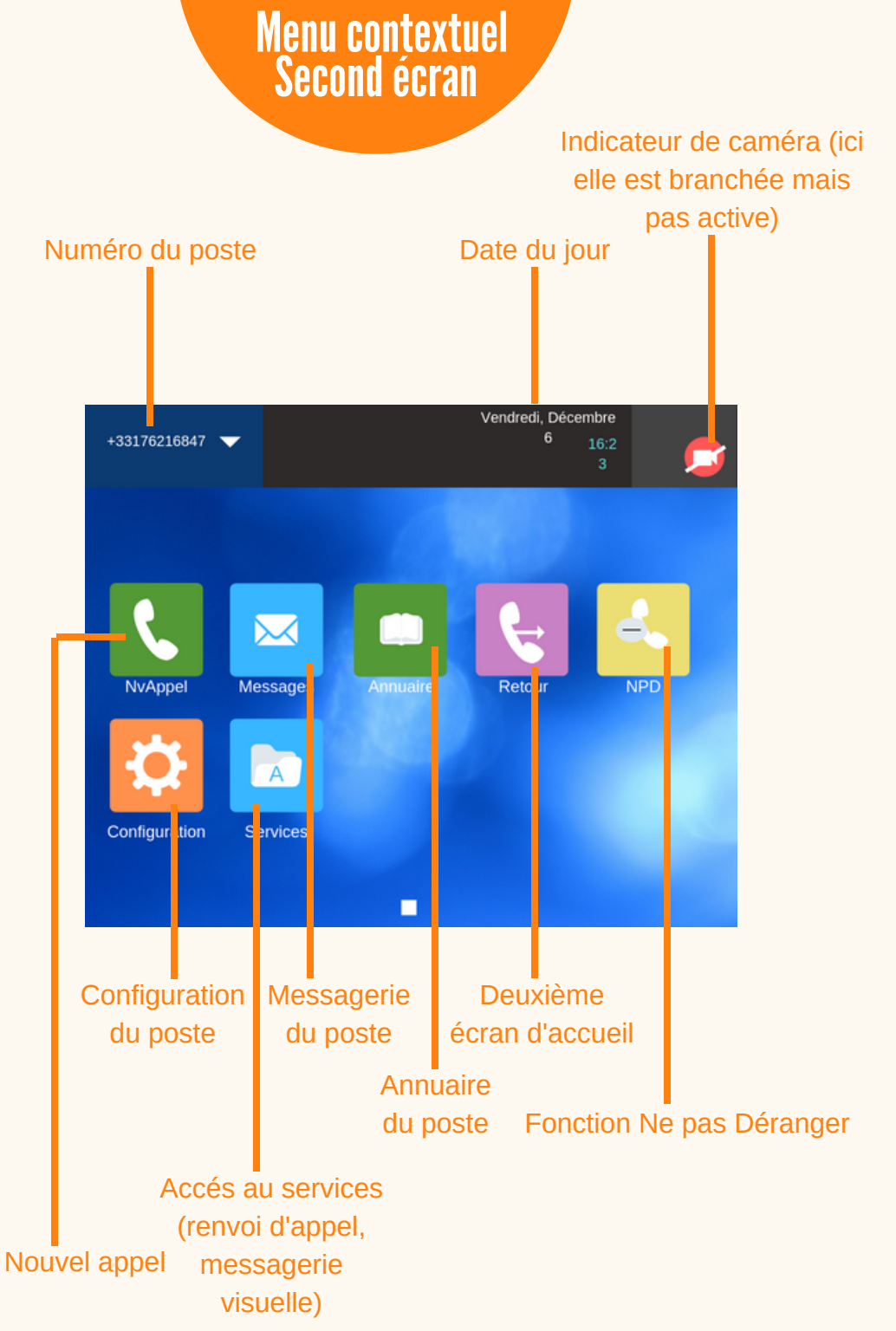

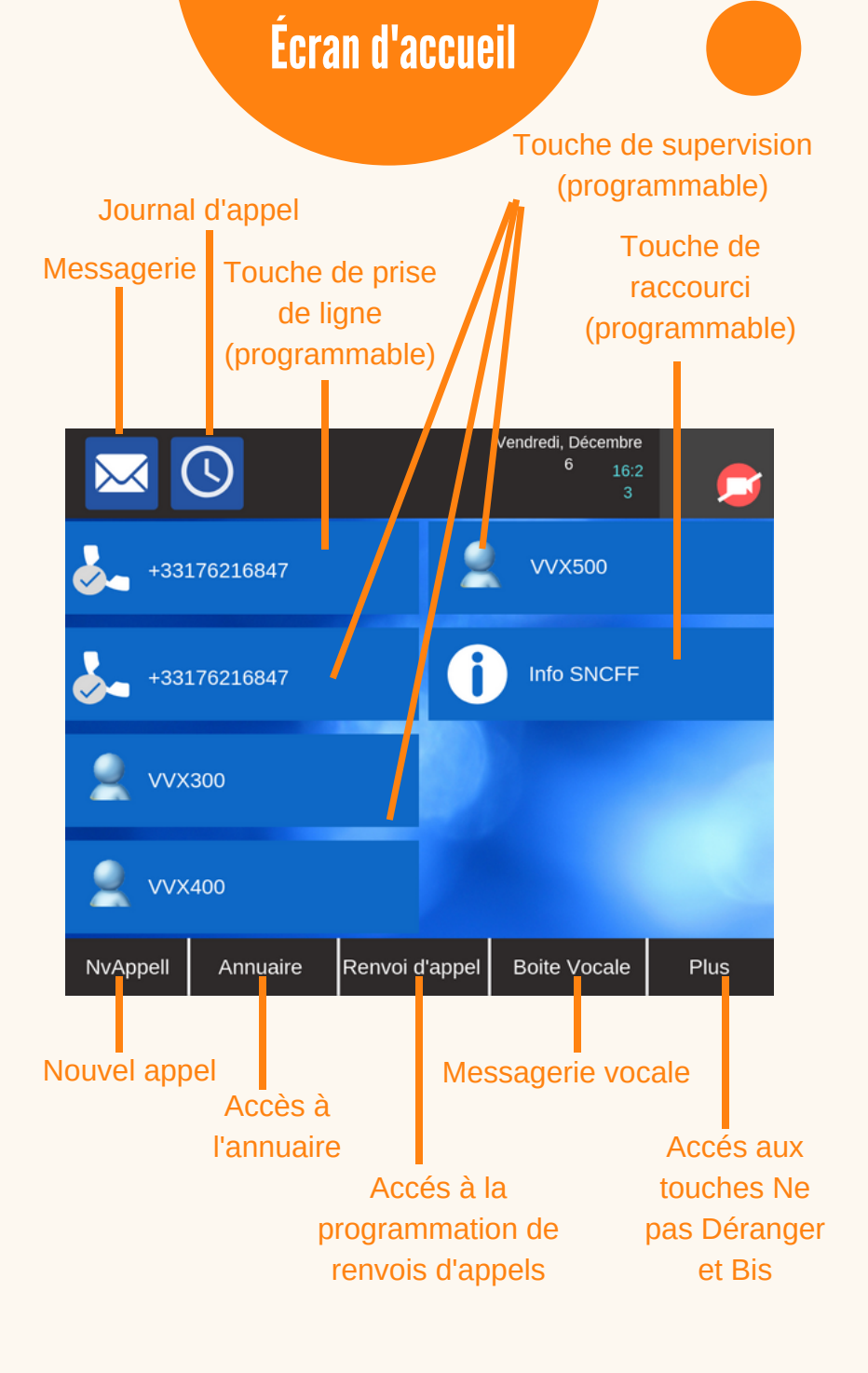

#### Émettre un appel en externe

- Composer le n° puis décrocher / Décrocher, composer le n° puis appuyer sur Appel
- Pendant l'appel, pour passer en mode "mains libres" appuyer sur VOL 
   ou CASQ

   A
   A
   C
   C
   A
   C
   A
   C
   C
   C
   C
   C
   C
   C
   C
   C
   C
   C
   C
   C
   C
   C
   C
   O
   O
   C
   C
   C
   C
   C
   C
   C
   C
   C
   C
   C
   C
   C
   C
   C
   C
   C
   C
   C
   C
   C
   C
   C
   C
   C
   C
   C
   C
   C
   C
   C
   C
   C
   C
   C
   C
   C
   C
   C
   C
   C
   C
   C
   C
   C
   C
   C
   C
   C
   C
   C
   C
   C
   C
   C
   C
   C
   <liC</li>
   <liC</li>
- Pendant l'appel, pour ne pas être entendu par l'interlocuteur appuyer sur COUPER LE MICRO

#### **Gestion Multi Appels**

- Pour émettre un second appel, aller dans le menu contextuel de l'écran LCD cliquer ATTENTE puis NVAPPEL
- Pour revenir en arrière appuyer sur TEL
- Pour transferer, réunir des appels en cours et faire une coférence appuyer sur menu contextuel puis "Transf" "Conf" "Réunir"

#### Emettre un appel en interne

Décrocher, composer n° puis appuyer sur TEL S

#### Emettre un appel à partir de l'Annuaire

- Appuyer sur ANNUAIRE dans menu contextuel, saisir les premières lettres du nom avec les touches alphanumériques puis Appuyer sur SOUMETTRE, selectionner le contact et APPEL
- Depuis le second écran appuyer sur ANNUAIRE

#### Emettre un appel vers les derniers n° composés

- Décrocher appuyer sur JOURNAL puis sélectionner le dernier appel
- Dans menu contextuel, appuyer sur PLUS puis BIS et l'appel se déclanche automatiquement

#### Emettre un appel Visio

- Brancher la caméra sur le poste
- Faire pivoter le cache placé sur le côté de la caméra USB pour l'activer
- Décrocher, composer le n° et appuyer sur TEL / Ne pas décrocher, composer le n° appuyer sur TEL et le mode mains libre s'active automatiquement

\*Appels possibles d'un postes Polycom VVX500 ou 600 vers un autre poste VVX500 OU 600

Prendre un appel
Décrocher / Appuyer sur VOL 

ou CASQ

#### Rejeter un appel

Appuyer sur REJETER APPEL

#### Mettre un appel en attente

 Dans le menu contextuel appuyer sur ATTENTE puis REPRENDRE pour récupérer la ligne

#### Transférer un appel

- Dans le menu contextuel appuyer sur TRANSF, composer n° puis TEL . Il faut attendre le décroché de la personne et appuyer une nouvelle fois sur TRANSF
- Pour un transfert aveugle il faut appuyer sur TRANSF puis AVEUGLE et ensuite composer le n° et TEL
- Possibilité de FRACTIONNER avant le transfert dans ce cas là il n'est plus possible d'effectuer un transfert d'appel entre ces deux lignes (multi appel)

#### Réaliser une conférence

- En cours de communication, dans le menu contextuel appuyer sur CONF, composer n° et TEL .Il faut attndre le décroché de la personne et appuyer un nouvelle fois sur CONF
- Pour mettre fin à la conférence tout en gardant un des deux appels, appuyer sur FRACTIONNER, les deux lignes sont alors en attente.
- Pour reformer la conférence initiale, sélectionner un des deux appels et appuyer sur REPRENDRE puis REUNIR, la conférence est de nouveau formée
- Pour laisser les deux appels en ligne et quitter la conférence appuyer sur FINAPPEL
- Pour mettre en attente une des lignes de la conférence appuyer sur GERER, sélectionner la ligne puis ATTENTE (appuyer sur REPRENDRE pour le réintégrer)
- Pour couper le micro d'un participant appuyer sur GERER, selectionner la ligne puis CORRESPONDANT SILENCIEUX (appuyer sur Des.secret pour lui rendre la parole)
- Pour supprimer un participant appuyer sur GERER, selectionner la ligne puis SUPPR
- Raccrocher pour terminer l'appel ou appuyer sur FINAPPEL si le mode mains libre est activé.

#### **Renvois d'appels**

- Dans l'écran d'accueil appuyer sur RENVOI DAPPEL puis RENVOI IMMEDIAT, selectionner messagerie / mobile / autre n° et le renvoi sera effectuer. Possibilté de composer le code service \*74\* suivi du n° vers lequel le renvoi doit s'effectuer, un message vocale indiquera que le renvoi est activé
- Pour désactiver le renvoi immédiat, dans l'écran d'accueil appuyer sur RENVOI DAPPEL puis RENVOI IMMEDIAT, sélectionner encore une fois l'icone utilisé auparavant et le renvoi sera désactivé. Possibillité de composer le code service \*74\* comme ci dessus pour obtenir la confirmation que le renvoi est désactivé.
- Pour un renvoi sur non réponse ainsi que l'activation d'une sonnerie simultanée la méthode est la même que pour le renvoi immédiat

\*Pour paramétrer le n° par défaut des différents renvois appuyer sur RENVOI DAPPEL, PARAMETRES, renseigner le n° puis appuyer sur validé. Le renvoi d'appel est actif lorsque les icones correspondantes sont vertes.

#### Fonction Ne pas Déranger

- Dans l'écran d'accueil appuyer PLUS puis NPD. Les appels reçus seront redirigés vers la messagerie vocale
- Appuyer sur les mêmes touches pour désactiver

#### Journal d'appel

Appuyer sur HORLOGE

#### Masquage de numéro

 Composer \*77 et \*78 pour le désactiver ou #31# avant chaque appel

#### Interception d'appels

- Lors d'un appel entrant vers un autre poste coposer le 8
- Lors d'un appel entrant ver un poste donné, presser 84 avec les deux derniers chiffres du poste
- Lors d'un appel entrant sur un poste supervisés appuyer sur la touche SUPERVISION

#### Configuration et utilisation des toches de fonctions

 Pour prorgammer les touches raccourci et activer des touches de supervision, contacter votre administrateur

#### Messagerie

- Composer 123 ou appuyer sur ENVELOPPE, MESSAGERIE, NOUVEAU puis CNX
- Pour paramétrer sa messagerie composer 123 t accéder aux menus vocaux
- Depuis l'éxterieur composer son n°, appuyer sur #, composer code de messagerie à 4 chiffres et terminer par #.

\*Le code PIN d'accès à la messagerie se fait via https://at connect.sophie-service avec vos login et mot de passe.

 Pour consulter la messagerie visuelle appuyer sur BOITE VOCALE sur l'écran d'accueil ou sur SERVICE, MESSAGERIE VISUELLE depuis le second écran. Il suffit de cliquer sur la ligne correspondante.

#### Réglages du poste

- Pour le volume appuyer sur la touche VARIATEUR DE VOLUME ou dans CONFIGURATION, DE BASE, TYPE DE SONNERIE depuis le second écran
- Pour changer un fond d'écran, insérer une clé usb (l'écran indique "support de stockage branché'), cliquer sur l'icône qui s'affiche puis sur CADRE PHOTO et sur FOND ECRAN
- Pour enlever un fond d'écran, aller sur le second écran et appuyer sur CONFIGURATION, DE BASE, PRÉFÉRENCE, FOND D'ÉCRAN SÉLECTIONNER.
- Pour changer un fond d'écran de veille appuyer sur CONFIGURATION, DE BASE, PRÉFÉRENCE, ÉCRAN DE VEILLE depuis le second écran. Cliquer sur la ligne écran de veille, sélectionner Actif. Insérer une clé USB et faites la même manipulation que pour un fond d'écran de base.

#### Redémarrer le téléphone

• Aller dans CONFIGURATION, DE BASE, PRÉFÉRENCE

#### Enregistrer une conversation (via USB)

- Insérer une clé USB, (l'écran indique "support de stockage branché") cliquer sur l'icône qui s'affiche.
- Lancer un appel, parmi le menu contextuel s'affiche à présent à droite "enregistrement", appuyer dessus, DÉMARRER. Pour lire un enregistrement cliquer sur l'icône USB, PARCOURIR LES ENREGISTREMENTS

- Touche programmables : 16
- Touches supplémentaires via module externe : 28
- Ecran couleur LCD (480x272) 4,3 pouces (11cm) tactile
- Compatible avec casques Bluetooth
- Fonction mains-libres avec haut-parleur intégré
- Visioconférence par caméra USB externe
- 2 ports Gigabit ethernet 10/100/1000
- 1 prise RJ9 pour casque
- 1 prise RJ9 pour combiné
- 1 port hôte USB 2.0 pour caméra VVX (en option)
- 1 port hôte USB 2.0 pour : casque USB, Clé USB, Clé Bluetooth
- Écran de veille avec détection de mouvement
- Pied sur-élévateur 3 positions
- Nombre de sonneries programmables : 10
- Enregistrement d'appls sur clé USB
- Messagerie vocale visuelle
- Gestion des renvois avancés

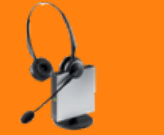

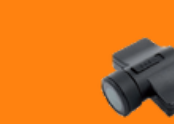

Caméra VVX

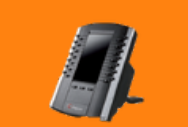

Casque sans fil EHS

Module d'extension VVX

Permet de trier et de choisir l'ordre d'apparition des appels (croissant/décroissant)

**ANNEXES** 

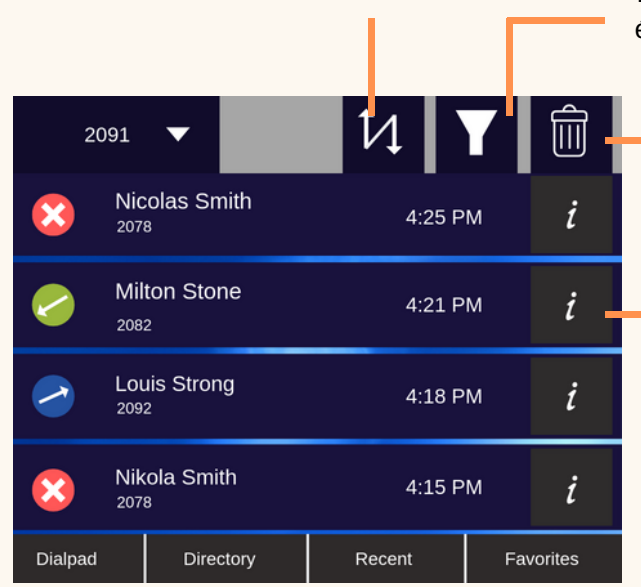

Filtre par typ d'appels (manqué/ émis/reçus) ou par ligne précise

> Effacer des appels du journal

Gestion de l'appel (supprimer du journal, modifier avant de composer, appeler)

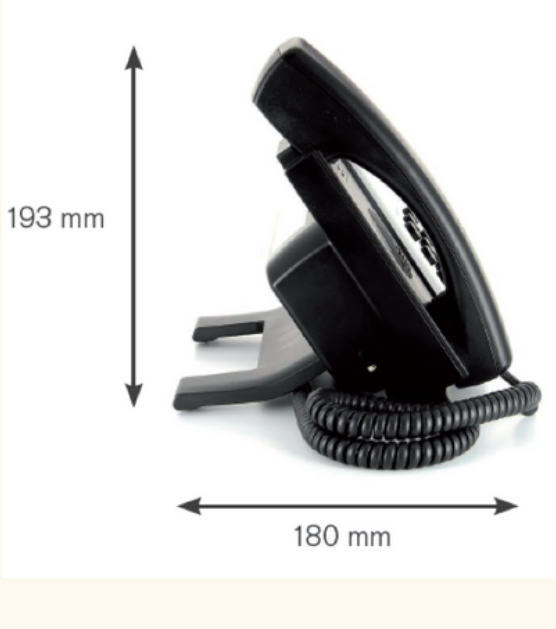

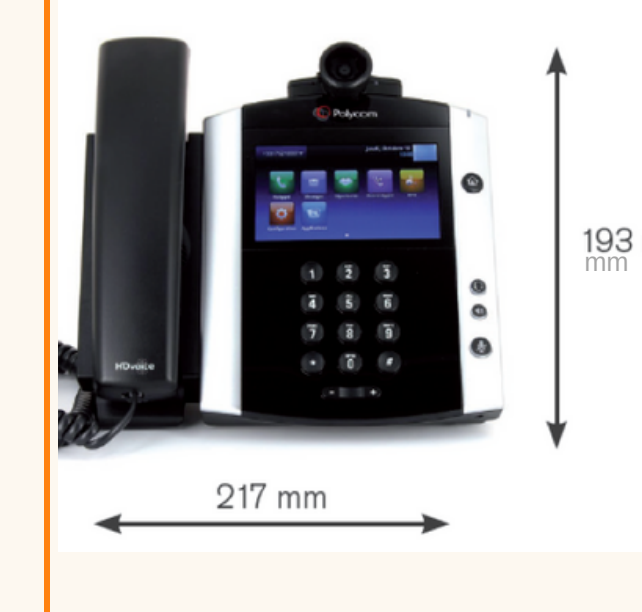